## Installer Tegrity sur un poste équipé du système d'exploitation macOS Catalina

- Télécharger le fichier d'installation du lien suivant : <u>https://tintin.hec.ca/virtuose/depot/tegrity.zip</u>
- Saisissez votre matricule et votre mot de passe à la demande du système.
- Allez dans votre dossier de téléchargements et exécutez le fichier Tegrity.pkg.
- Si un message s'affiche, c'est que le fichier provient d'Internet et doit être approuvé dans Catalina.
- Allez alors dans Préférences Système et ouvrir Sécurité et confidentialité.
- Cliquer sur Open Anyway (Ouvrir quand même).

| ••• |                                                                                                    | Security & Privacy                  | Q Search    |
|-----|----------------------------------------------------------------------------------------------------|-------------------------------------|-------------|
|     | General                                                                                                    | FileVault Firewall Privacy          |             |
|     | A login password has been set t                                                                                                    | for this user Change Password       | 1           |
|     | <ul> <li>Require password 5 minutes 3 after sleep or screen saver begins</li> <li>Show a message when the screen is locked Set Lock Message</li> <li>Disable automatic login</li> </ul> |                                     |             |
|     | Allow apps downloaded from:                                                                                                    |                                     |             |
|     | App Store                                                                                                    |                                     |             |
|     | App Store and identified                                                                                                    | developers                          |             |
|     | "TegrityRecorder.pkg" was bloc<br>an identified developer.                                                                                                    | ked from use because it is not from | Open Anyway |
| CI  | ick the lock to make changes.                                                                                                    |                                     | Advanced ?  |